| Tech Ti       | ps |
|---------------|----|
| NLIS DATABASE |    |

National Livestock Identification System Ltd

7

8

Police Producer

SA

SDA Medium

SDA

Third Party

February 2017

## **Devices purchased report**

For the specified period, this report will list RFIDs issued by tag manufacturers to a PIC, plus all tags issued to other PICs, but transferred to that PIC using the TAGTRAN function. For each device, the PIC, RFID, NLISID, Visual ID, Issue date, LT status and Species will be displayed.

## Login to the NLIS Database at www.nlis.com.au

- Enter your **NLIS user ID** and **password** and click 1 Select a livestock type (PIC-based users only). 2 Select View/generate all reports and click **FGO** 3 Select **Devices purchased** and click **b** Go 4 5 Select or enter a **PIC** (PIC-based users must select a PIC). 6 Select a Start date and End date.
  - Select a Species (or select All species).
  - Click **•** Go to display the report results.

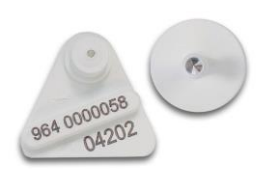

Datamars cattle device

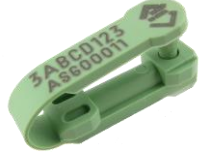

Shearwell sheep device

| Which livestock do you want to work with?         |                                                                   | Which report would you like to view or generate? |                  |                                      |                               |                    |                                     |              |                   |
|---------------------------------------------------|-------------------------------------------------------------------|--------------------------------------------------|------------------|--------------------------------------|-------------------------------|--------------------|-------------------------------------|--------------|-------------------|
| I want to work with Cattle                        |                                                                   | Peport r                                         | (Please select)  |                                      |                               |                    |                                     |              |                   |
| What do you want to do today?                     |                                                                   | Report                                           | ame              | (Fiedse s                            |                               |                    | · 🔳                                 |              |                   |
|                                                   |                                                                   |                                                  |                  | (Please si<br>Device list            |                               |                    |                                     |              |                   |
|                                                   | I want to (F                                                      | Please select)                                   | -                | Output                               | type                          | Active est         | tle moved ente DIC                  | report       |                   |
| (Please select)                                   |                                                                   |                                                  |                  | Active da                            | vises on DIC report           | report             |                                     |              |                   |
| Audit property (producers and regulators)         |                                                                   |                                                  |                  | Active de                            | Vices on PIC report           |                    |                                     |              |                   |
| Beast enquiries                                   |                                                                   |                                                  |                  |                                      |                               | Deceased           | Investock on PIC                    |              |                   |
| Carcase feedback query<br>Search the PIC register |                                                                   |                                                  | Device query     |                                      |                               |                    |                                     |              |                   |
| View devices on my property                       |                                                                   |                                                  |                  |                                      | Devices p                     | ourchased          |                                     |              |                   |
| View large report results                         |                                                                   |                                                  |                  |                                      | Livestock                     | moved off PIC repo | int                                 |              |                   |
|                                                   | View my transaction history                                       |                                                  |                  |                                      |                               | Livestock          | moved onto PIC re                   | port         |                   |
|                                                   | <ul> <li>Vi</li> </ul>                                            | ew/generate all reports                          |                  |                                      |                               | View devi          | ces on my property                  |              |                   |
| Whic                                              | h report would you                                                | I like to view or generate?                      |                  |                                      | To ru                         | in this report,    | enter a PIC, Start d                | ate, End     | date and          |
| Rep                                               | ort name Devices                                                  | purchased                                        |                  | -(1)                                 | Spec                          | ies. The repo      | ort lists new RFID devi             | ces for liv  | estock that       |
|                                                   |                                                                   |                                                  |                  |                                      | were                          | issued to a F      | IC in that period. For              | each dev     | rice, the PIC,    |
| Ou                                                | tput type On-scree                                                | en 🔻                                             |                  |                                      | RFID,                         | NLIS ID, Vis       | ual ID, Issue date, LT              | status ar    | nd Species are    |
|                                                   |                                                                   |                                                  |                  |                                      | show                          | n. If there is     | no management tag a                 | ssociated    | 1 with the        |
| Prop                                              | perty Identification C                                            | ode NK500646                                     | Non DIC based    |                                      | devic                         | e, the visual      | ID column may display               | Unknow       | /n <sup>.</sup> . |
|                                                   | Start Date 1 V Jan V 2012 V NON PIC-Dased                         |                                                  | users            |                                      |                               |                    |                                     |              |                   |
| End Date 31 T Dec 7 2013 T Must enter a           |                                                                   | PIC.                                             | ► Clos           | se                                   |                               |                    |                                     |              |                   |
|                                                   |                                                                   |                                                  |                  |                                      |                               |                    |                                     |              |                   |
|                                                   | Species Cattle  If there is no management tag associated with the |                                                  |                  |                                      |                               |                    |                                     |              |                   |
|                                                   |                                                                   |                                                  |                  |                                      |                               |                    | ► Go                                |              |                   |
|                                                   | Goats device, the visual LD column may display "Unknown".         |                                                  |                  |                                      |                               |                    |                                     |              |                   |
| Display                                           | ing items <b>1 - 20</b> of <b>5</b>                               | 550                                              |                  |                                      |                               |                    |                                     | -            |                   |
|                                                   | PIC                                                               | RFID                                             | NLIS ID          |                                      |                               | VisualID           | issueDate                           |              | Species           |
| 1                                                 | NK500646                                                          | 964 001004764568                                 | NK500646MBJ      | 00401                                | U                             | INKNOWN            | 18/04/2013                          | Y            | Cattle            |
| 2                                                 | NK500646                                                          | 964 001004764569                                 | NK500646MBJ00402 |                                      | U                             | INKNOWN            | 18/04/2013                          | Y            | Cattle            |
| 4                                                 | NK500646                                                          | 964 001004764570                                 | NK500646MB300403 |                                      | U                             | INKNOWN            | 10/04/2013                          |              | Cattle            |
| 5                                                 | NK500646                                                          | 964 001004764572                                 | NK500646MBJ      | 00405                                | U                             | INKNOWN            | To search for specific items        |              |                   |
| 6                                                 | NK500646                                                          | 964 001004764573                                 | NK500646MBJ      | 3300406                              |                               | INKNOWN            | click <b>Filter by</b> follow stops |              | w stops 1         |
| 7                                                 | NK500646                                                          | 964 001004764574                                 | NK500646MBJ      | 00407                                | UNKNOWN CICK FILLEF DY, TOHON |                    | w steps I                           |              |                   |
| 8                                                 | NK500646                                                          | 964 001004764575                                 | NK500646MBJ      | J00408 UNKNOWN and 2 on the Filter s |                               | screen             |                                     |              |                   |
| 9                                                 | NK500646                                                          | 964 001004764576                                 | NK500646MBJ      | 00409                                | U                             | INKNOWN            | then click Ap                       | ply.         |                   |
| 11                                                | NK500646                                                          | 964 001004764578                                 | NK500646MB300411 |                                      |                               | INKNOWN            | 18/04/2013                          | Y            | tle               |
| 12                                                | NK500646                                                          | 964 001004764579                                 | NK500646MBJ00412 |                                      | U                             | INKNOWN            | 18/04/2013                          | Y            | tle               |
| 13                                                | NK500646                                                          | 964 001004764580                                 | NK500646MBJ00413 |                                      | U                             | INKNOWN            | 18/04/2013                          | Y            | ttle              |
| 14                                                | NK500646                                                          | 964 001004764581                                 | NK500646MBJ      | 00414                                | U                             | INKNOWN            | 18/04/2013                          | Y            | attle             |
| 15                                                | NK500646                                                          | 964 0                                            |                  | 15                                   | U                             | INKNOWN            | Step 1. Select the fie              | ld to filter | attle             |
| 16                                                | NK500646                                                          | 964 0 To view the li                             | st on one page   | 16                                   | U                             | INKNOWN            | NLIS ID -                           |              | attle             |
| 18                                                | NK500646                                                          | select All Iter                                  | ns per page.     | 20 💌                                 |                               | INKNOWN            | Step 2. Enter the tex               | t that you   | Cattle            |
| 19                                                | NK500646                                                          | 964 0                                            |                  | 20                                   | U                             | INKNOWN            | want to find, then clic             | k 'Apply'    | Cattle            |
| 20                                                | NK500646                                                          | 964 001004764587                                 | Nr. BJ           | 004240                               | U                             | INKNOWN            | NK500646MBJ00596                    |              | Cattle            |
| Page 1                                            | of 28 1 2 3 4 5 6                                                 | 7 8 9 10 • Next page                             |                  | 60                                   |                               |                    | Apply                               |              | ose               |
| Colu                                              | Column display Items per page: (All )                             |                                                  |                  |                                      |                               |                    |                                     |              |                   |